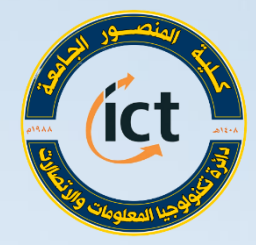

وزارة التعليم العالي والبدث العلمي كلية المنصور الجامعة دائرة تكنولوجيا المعلومات والاتحالات

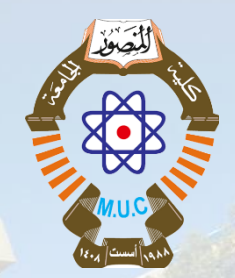

دورة التدريب الاحترافي للتعليم الالكتروني أستعداداً للعام الدراسي 2020 – 2021 تطبيقات جوجل – الجزء 2 جداول جوجل Sheets م. م. بسام باسم

Website: https://muc.edu.iq

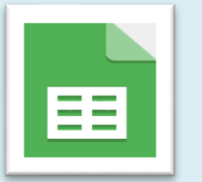

Email: ictd@muc.edu.iq

السيرة الذاتية

م.م. بسام باسم جميل

- ماجستیر إدارة صناعیة / إدارة و اقتصاد / جامعة بغداد
- تدريسي قسم إدارة الاعمال / كلية المنصور الجامعة منذ 2017

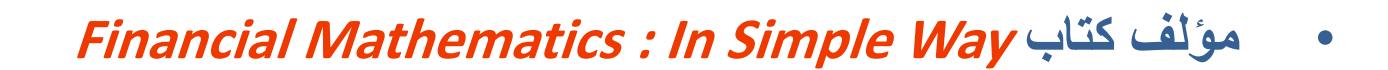

• مهتم بتكنولوجيا المعلومات

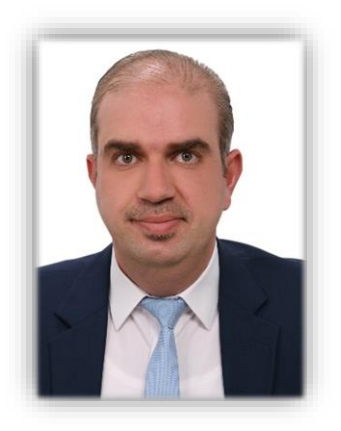

- في نهاية هذه الجلسة، سوف تكون قادرا على:
- ✓ التعرف على جداول كوكل G Sheets.
- في التعليم الالكتروني.  $\checkmark$ 
  - √ التعامل مع برنامج G-sheets.
  - ✓ العمل على الجداول و الخلايا في البرنامج.
- ٧ التعامل مع درجات الطلبة و معالجتها في البرنامج.
  - √ تسجيل حضور الطلبة من خلال G-Sheets.

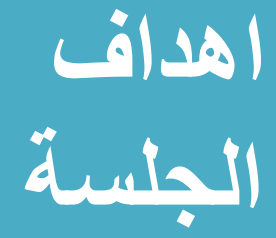

# هل سبق لك أن استخدمت جوجل شيت (G-sheet ) او مايكروسوفت اكسل ( MS Excel )؟

- A. نعم استخدمت الاثنان.
   B. نعم استخدمت احدهم.
- C. لا ، لم استخدم أي منهم.

## Poll #1

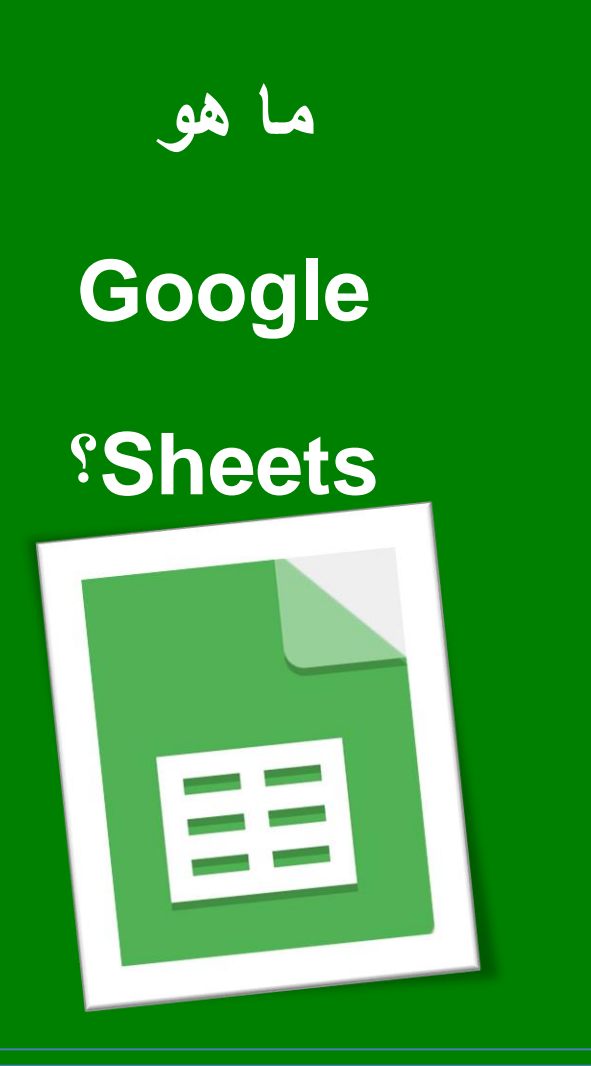

| ? (                 | Google   | Shee   | هو ets | ما  |
|---------------------|----------|--------|--------|-----|
| ن مدرج کجزء من      | ل بيانان | ج جداو | برنام  | ھو  |
| Google المجانية     | دات و    | مىيتتى | موعة   | مج  |
| والتي تقدمها        | الويب    | إلى    | ستندة  | الم |
| <b>Google Drive</b> | خدمة     | )ضمن   | Googl  | е   |
|                     |          | لو     | اصة ب  | الذ |

# استخدامات Google في Sheets التعليم الالكتروني

✓ يستخدم في تسجيل حضور الطلبة الكترونياً او يدوياً. ٧ يستخدم في ادخال درجات الطلبة و معالجتها الكترونيا. ٧ يستخدم في تفريغ بيانات استمارة الاستبيان و تمثيلها بمخططات √ يستخدم في الحصول على الدرجات النهائية ( اللجان الامتحانية ). √ يستخدم في مواد تدريسية ( المحاسبية و المالية ، الهندسية ... الخ )

### الدخول الى برنامج Google Sheets

#### **Google Drive**

#### تطبيقات Google

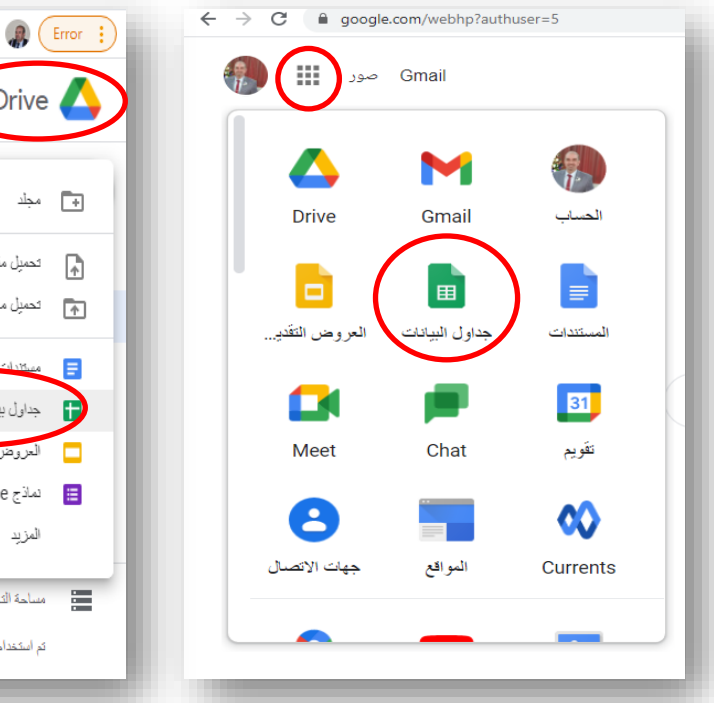

|                                        | -        |                            |          |
|----------------------------------------|----------|----------------------------|----------|
| \$                                     | 6        | « 🕕 🕂 🔹 🛊 🤬 🤇              | Error :  |
| البحث في Google Drive                  | Q        | Drive                      | 4        |
|                                        |          | مجلد                       | ÷        |
| الآن تغيير مهملات "ملفاتي" اعتبارًا مز |          | تحميل ملف                  | ¢.       |
|                                        |          | تحميل مجلد                 | <u>+</u> |
|                                        | <        | Coogle Hilling             |          |
| و باغردانا سرایی                       | <        | جداول بيانات Google        |          |
| جنون بچنت فارع                         | <        | العروض التقديمية من Google |          |
| س صودج                                 | <        | نماذج Google               |          |
| ة الاولى - ادارة 2                     | <        | المزيد                     |          |
|                                        |          | مساحة التخزين              |          |
|                                        | مجلَّدات | تم استخدام 17.6 هيغابايت   |          |

| Google | خلال | من | البحث |
|--------|------|----|-------|
|--------|------|----|-------|

| l&q=google+sheets&loq=g | google+sh&gs_lcp | =CgZwc3ktYWI | QARgAMgIIADIH  | ICAAQsQMQ     | 9 @ #                 | 6           | 0 |
|-------------------------|------------------|--------------|----------------|---------------|-----------------------|-------------|---|
|                         |                  |              |                | <             | googl                 | e sheets    |   |
| الإعدادات               | : المزيد         | الكتب        | ۞ خرائط        | ◄ فيديو       | ⊾ صور                 | Q الكل      |   |
|                         |                  |              | (•,٩٢ :        | (عدد الثواني: | ٥٧٥،٠٠٠ نتيجة         | حوالی ۰٬۰۰۰ |   |
|                         |                  | سفحة         | ◄ ترجم هذه الد | about < shee  | ets < www.go          | ogle.com    | 1 |
| Google                  | Sheets: Fr       | ee Onlin     | e Spread       | sheets fo     | r Persor              | nal Use     | 1 |
| Create a new s          | preadsheet       | and edit it  | with others    | at the same   | e time — fi           | rom your    |   |
|                         | con              | nputer, pho  | ne or tablet   | . Free with   | a <mark>Google</mark> | account.    |   |
|                         |                  |              | Ŧ              | spreadshee    | ets < docs.go         | ogle.com    | ۱ |
|                         |                  |              | ę              | Google        | Sheets:               | Sign-in     |   |

Access Google Sheets with a free Google account (for personal use) or Google Workspace account (for business use).

#### الدخول الى برنامج Google Sheets

#### من خلال Google Classroom

| Matrial     Image: base of the second second sec                                                 | $\leftrightarrow$ $\rightarrow$ | C assroom.google.com/u/0/w/MTM2MTMwMDlzOTcz/t/all                                                                                                    | Q 🕁 🕒 🗞 🌗   | 🍳 💶 🗯 🥋 Error 🚦 |
|----------------------------------------------------------------------------------------------------|---------------------------------|----------------------------------------------------------------------------------------------------|-------------|-----------------|
| Title   Description (optional)     Image: Add matrix and the second second seco                                                                   | ×                               | Material                                                                                                    |             | Post 👻          |
| <ul> <li>Description (optional)</li> <li>I define the second second seco</li></ul> |                                 | Title                                                                                                    | For         |                 |
| Image: Construction of the construction of the co                            | =                               | Description (optional)                                                                                                    | Business Ad | All students 👻  |
| Add          + Create         Docs         Slides         Sheets         Drawings         Forms                                                                                                    |                                 |                                                                                                    | No topic    | *               |
| Docs<br>Slides<br>Sheets<br>Drawings<br>Forms                                                                                                    |                                 | Add + Create                                                                                                    |             |                 |
| <ul> <li>Sheets</li> <li>Drawings</li> <li>Forms</li> </ul>                                                                                                    |                                 | Docs Slides                                                                                                    |             |                 |
| Porms                                                                                                    |                                 | Image: Sheets     Image: Sheets       Image: Sheets     Image: Sheets       Image: Sheets     I |             |                 |
| $\odot$                                                                                                    |                                 | Forms                                                                                                    |             |                 |
|                                                                                                    | 0                               |                                                                                                    |             |                 |

### لوحة التحكم Dashboard

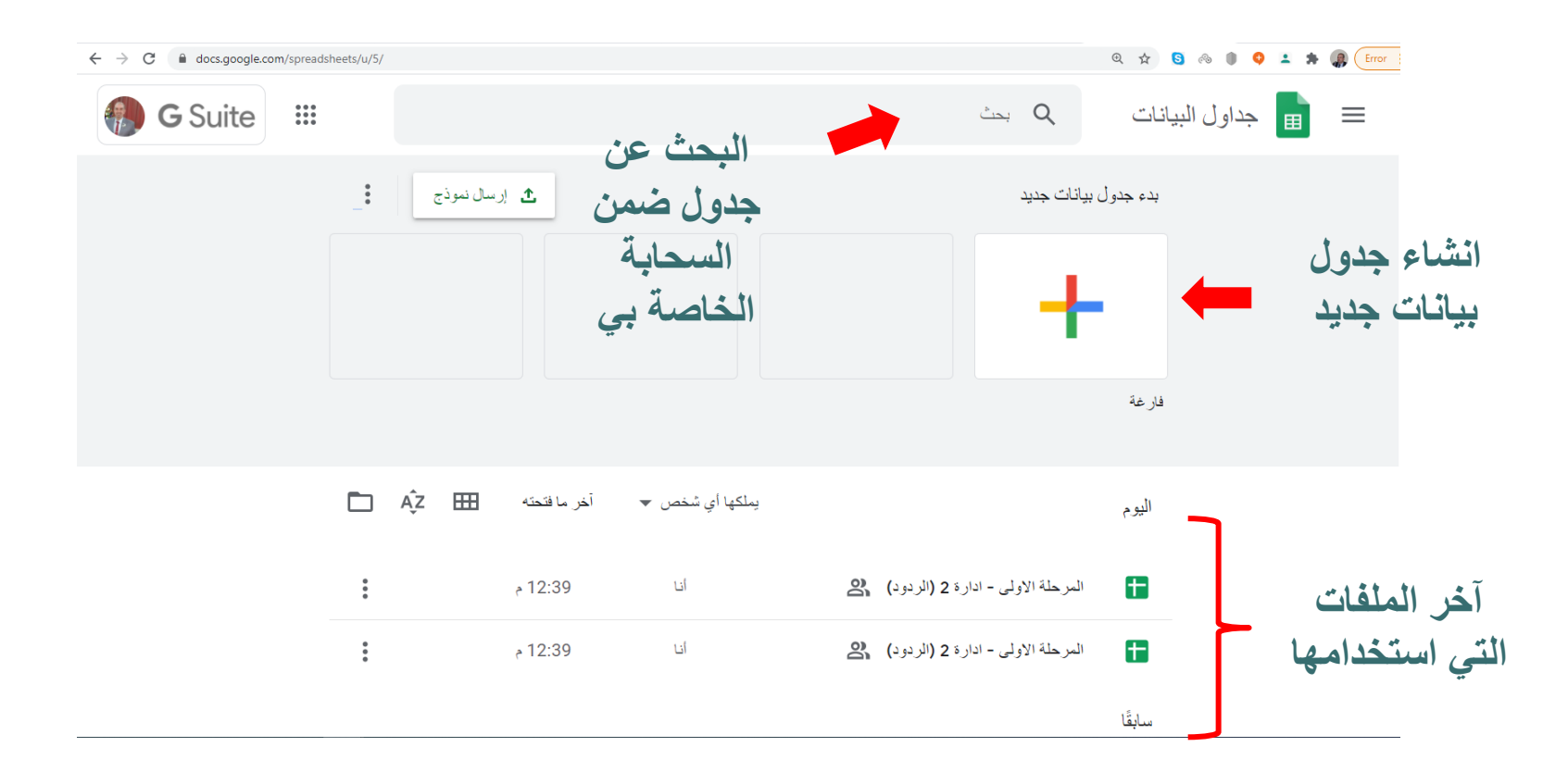

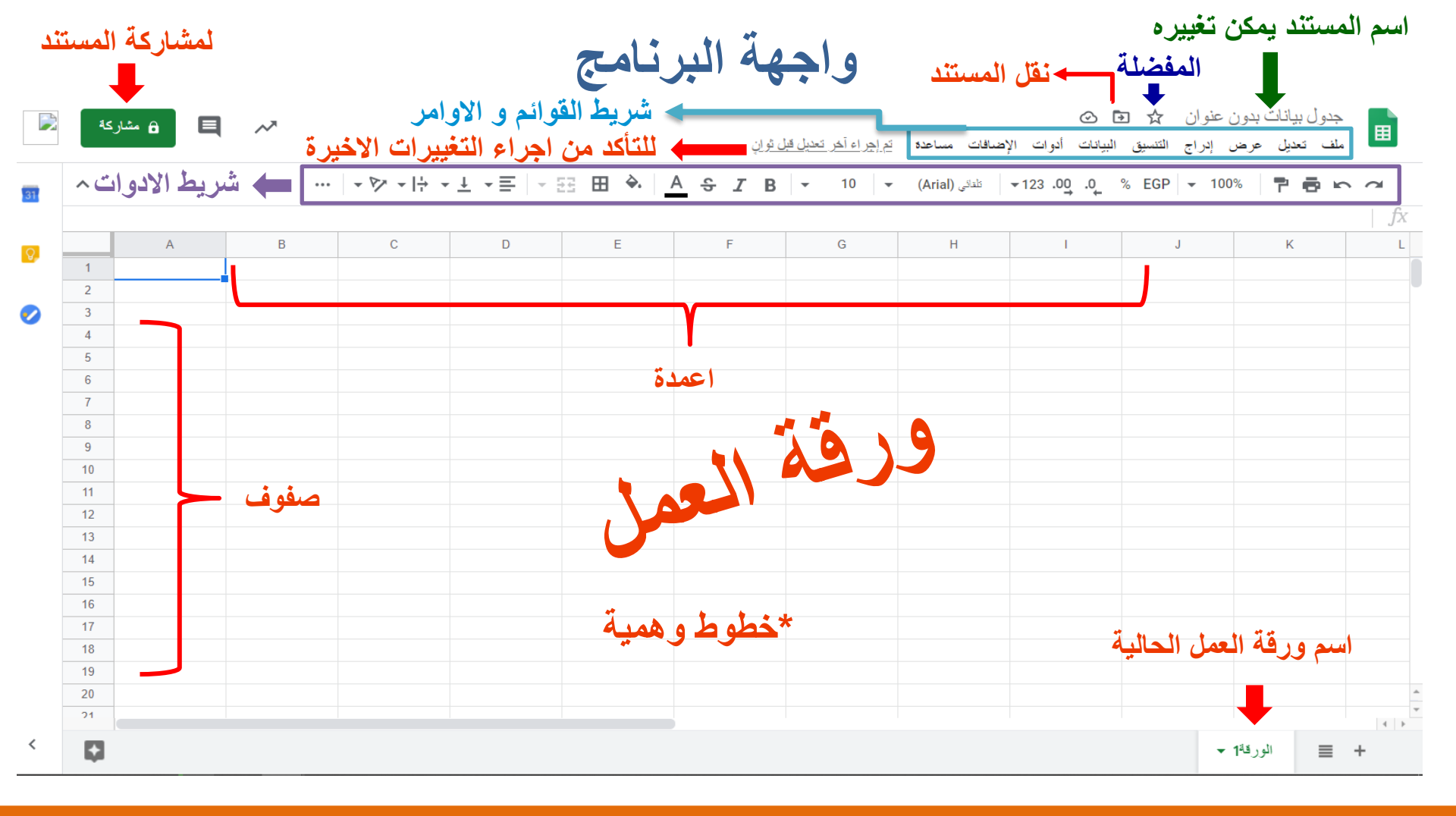

| 11 EL - A                                                                                                    | جدول بيانات بدون عنوان 🏠 🖻 🕥<br>ملف تعديل عرض إدراج التنسيق البيانات أدوات الإضافات مساعدة تيم |    |
|----------------------------------------------------------------------------------------------------|------------------------------------------------------------------------------------------------|----|
| <ul> <li>خواتم المستند مع اشخاص آخرين</li> </ul>                                                                     | مشاركة مشاركة معاد (Arial) م                                                                   | 2  |
| ◄ لإنشاء مستند جديد                                                                                                  | J K                                                                                            | jx |
| ◄ لفتح مستند محفوظ سابقا ◄ لاستيراد ملف آخر من مصدر آخر ( بيانات او تنسيق )                                          | فکح <u>Ctri≜O</u>                                                                              |    |
| <ul> <li>لانشاء نسخة من المستند</li> </ul>                                                                           | إنشاء نسخة                                                                                     |    |
| <ul> <li>لارسال المستند كملحق في البريد الالكتروني</li> <li>لتنزيل المستند على الحاسبوب أو الأحفزة الذكية</li> </ul> | البريد الإلكتروني >                                                                            |    |
| <ul> <li>لجعل المستند متاح بدون توفر الانترنيت ( عمل التعديلات بدون انترنيت )</li> </ul>                             | الإتاحة بلا اتصال بالإنترنت                                                                    |    |
| يبين التعديلات التي جرت على المستند بالتواريخ                                                                        | سجل الكعديلات ◄                                                                                |    |
| <ul> <li>لتغيير تسمية اسم المستند</li> <li>نقل المستند إلى مجلد آخر.</li> </ul>                                      | إعادة التسمية                                                                                  |    |
| <ul> <li>لاضافة اختصار للمستند في جوجل درايف G - Drive</li> </ul>                                                    | 🗛 إضافة اختصار إلى Drive                                                                       |    |
| · لحذف المستند و نقله مؤقتاً الى المهملات قبل حذفه نهائياً                                                           | ا نتل إلى المهملات                                                                             |    |
| نشر المستند على الانترنيت                                                                                            | النشر على الويب                                                                                |    |
| لتوضيح تفاصيل المستند<br>تغيير اعدادات المستند                                                                       | تفاصيل المستند                                                                                 |    |
| ارسال المستند للطباعة                                                                                                | Ctrl+P طياعة                                                                                   | +  |

|                                                                                                    | 🔍 🕁 🕒 🚱 🔍 🗘 🌲                                                                                                    |
|----------------------------------------------------------------------------------------------------|----------------------------------------------------------------------------------------------------|
| قوائم                                                                                                    | ت بدون عنوان 🖈 🖻 🕥<br>عرض إدراج التنسيق البيانات أدوات الإضافات م                                                                                                    |
| إضافة صف فوق الصف المؤشر عليه<br>إضافة صف اسفار الصف المؤشر عليه                                                                                                    | 00% صف لأعلى من المنالي (ا                                                                                                    |
| <ul> <li>إضافة عمود يسار العمود المؤشر عليه</li> </ul>                                                                                                    | ل<br>عمود لليسان                                                                                                    |
| إضافة عمود يمين العمود المؤشر عليه<br>منابقة مادينية منابقة منابقة م<br>منابقة منابقة منابقة منابقة منابقة منابقة منابقة منابقة منابقة منابقة منابقة منابقة منابقة منابقة منابقة منابقة منابقة منابقة<br>منابقة منابقة منابقة منابقة منابقة منابقة منابقة منابقة منابقة منابقة منابقة منابقة منابقة منابقة منابقة منابقة منابقة منابقة منابقة منابقة منابقة منابقة منابقة منابقة منابقة منابقة منابقة منابقة منابقة منابقة منابقة منابقة منابقة منابقة منابقة منابقة منابقة منابقة منابقة منابقة منابقة منابقة منابق<br>منابقة منابقة منابقة منابقة منابقة منابقة منابقة منابقة منابقة منابقة منابقة منابقة منابقة منابقة منابقة منابقة منابقة منابقة منابقة منابقة منابقة منابقة منابقة منابقة منابقة منابقة منابقة منابقة منابقة منابقة منابقة منابقة منابقة منا | عمود لليمين                                                                                                    |
| <ul> <li>إضافة خلايا و نقل الخلايا المؤسّر عليه الى الأسفل</li> <li>إضافة خلايا و نقل الخلايا المؤسّر عليه الى اليمين</li> </ul>                                                                                                    | خلايا ونقل الخلايا الحالية <b>لأسفل.</b><br>خلايا ونقل الخلايا الحالية <b>لليمين</b>                                                                                                    |
| إضافة رسم بياني                                                                                                    | ال رسم بيانى                                                                                                    |
| إصافة صورة<br>إضافة رسم يتم رسمه من قبل المستخدم                                                                                                    | الما صورة                                                                                                    |
| بضافة نموذج Google Form إضافة نموذج Google Form                                                                                                    | نىردج 📃 📃                                                                                                    |
| بعداد عمودج داد (معدد) ) وضع رابط للويب او غيره ( للخلية او الكلمة المختارة )                                                                                                    | دالة Σ دالة Σ<br>Ctrl+K إدراج رابط Ctrl+K                                                                                                    |
| وضع مربع اختيار ( لتسجيل حضور الطلبة و الغياب مثلاً )                                                                                                    | ✓ مربع اختیار C*+ الماله با مثله الماله المالي الماله الماله الماله الماله الماله الماله الماله الماله الماله الماله الماله الماله الماله الماله الماله الماله الماله الماله الماله الماله الماله الماله الماله الماله الماله الماله الماله الماله الماله الماله الماله المالية الماله الماله الماله الماله الماله الماله الماله الماله الماله الماله الماله الماله الماله الماله الماله الماله الماله الماله الماله الماله الماله ماله |
| إضافة تعليق على خلية أو مجموعة خلايا إضافة ملاحظة على خلية أو مجموعة خلايا                                                                                                    | يتر تيني در در در در در در در در در در در در در                                                                                                    |
| إضافة ورقة عمل جديدة                                                                                                    | ورفة جديدة Shift+F11                                                                                                    |

قوائم المستند

|                                                                                                    | e                        | रे 🔉 😣 🕼 🌘                |
|----------------------------------------------------------------------------------------------------|--------------------------|---------------------------|
| قوائم المستند                                                                                                  | curl culture Million and |                           |
| la de la companya de la destrucción de la destrucción de la destrucción de la destrucción de la destrucción de | لمودج الإصباقات مساعده   | ج التسيق البيانات ادوات   |
| ــــــــــــــــــــــــــــــــــــ                                                                           |                          | • التصميم                 |
| اتجاه المستند عربي ام إنكليزي ( اتجاه الخلايا من اليمين الى اليسار او بالعكس                                   |                          | الأئجاه                   |
| ـــــــــــــــــــــــــــــــــــــ                                                                          |                          | رقم                       |
| ◄ لاعطاء الكتابة خاصية الغامق ( عرض الخط ) لتميززها                                                            | Ctrl+B                   | <b>B</b> غامق             |
| جعل خط الكتابة مائل لتمييزه                                                                                    | Ctrl+I                   | 🖌 مائل                    |
| وضع خط اسفل الكتابة لتمييزها                                                                                   | Ctrl+U                   | <u>U</u> تسطير            |
| وضع خط بمنتصف الكتابة لتمييزها                                                                                 | Alt+Shift+5              | <b>ئ</b> نص بِنُوسَّطه خط |
| لتغيير حجم الكتابة                                                                                             |                          | حجم الخط                  |
| ـــــــــــــــــــــــــــــــــــــ                                                                          |                          | محاذاة                    |
| ◄ دمج الخلايا التي تم تأشيرها                                                                                  |                          | دمج الخلايا               |
| لاظهار كل الكتابة في الخلية مهما كان عدد الكلمات او إخفاء بعضها                                                |                          | التفاف النص               |
| ◄ لتغيير اتجاه الكتابة في الخلية ( عمودي ام افقي – او معكوس الخ )                                              |                          | تدوير النص                |
| اختيار تنسيق للخلية و تمييزها ( لون الخلية – حجم الكتابة الخ )                                                 | _                        | كنىپى شرطى                |
| تغيير الوان الخلية                                                                                             | _                        | تبديل الألوان             |
| ◄ لالغاء جميع التنسيقات                                                                                        | Ctrl+\                   | 🗴 محو التنسيق             |

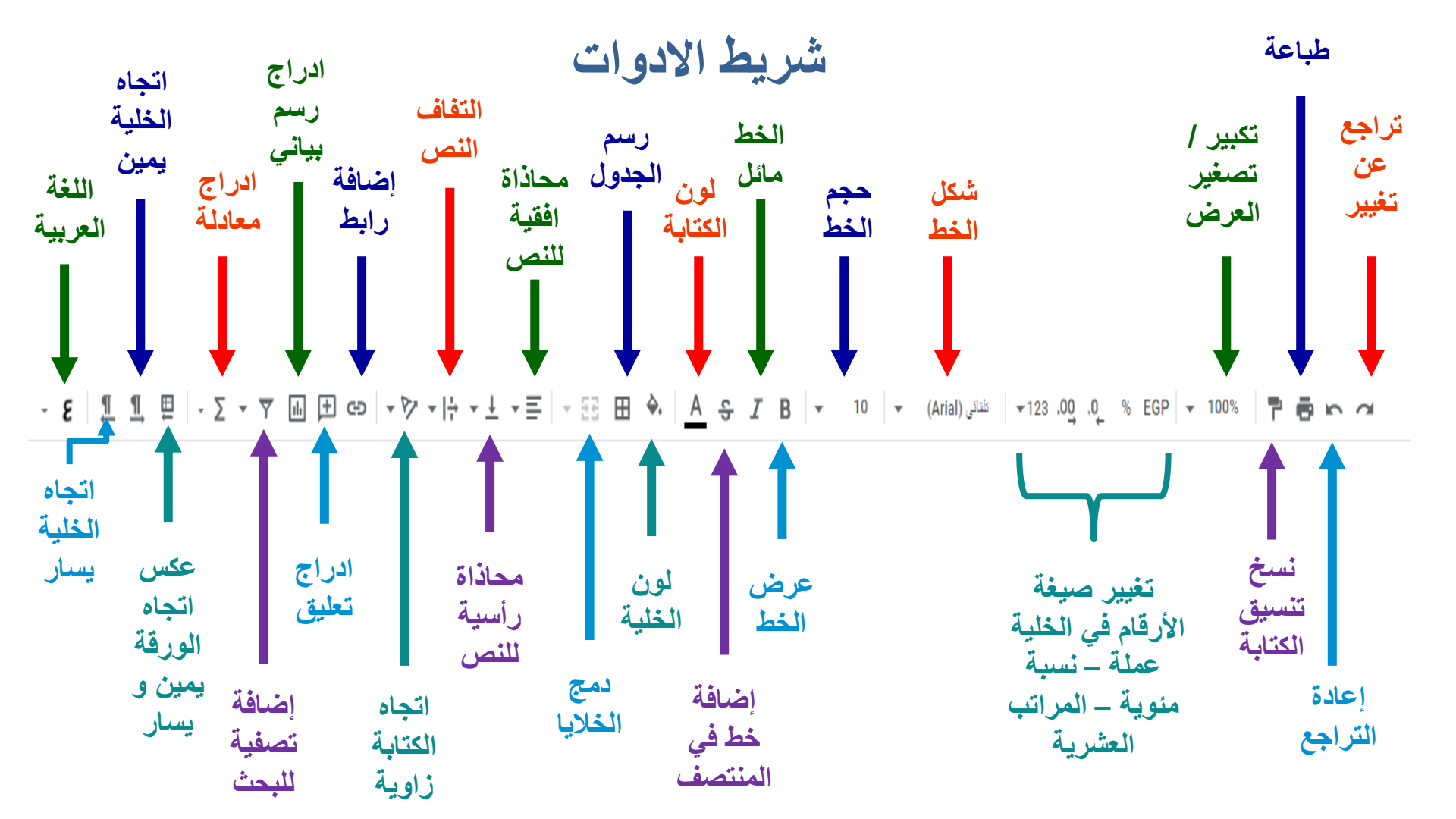

أنواع الادخال في G-sheets

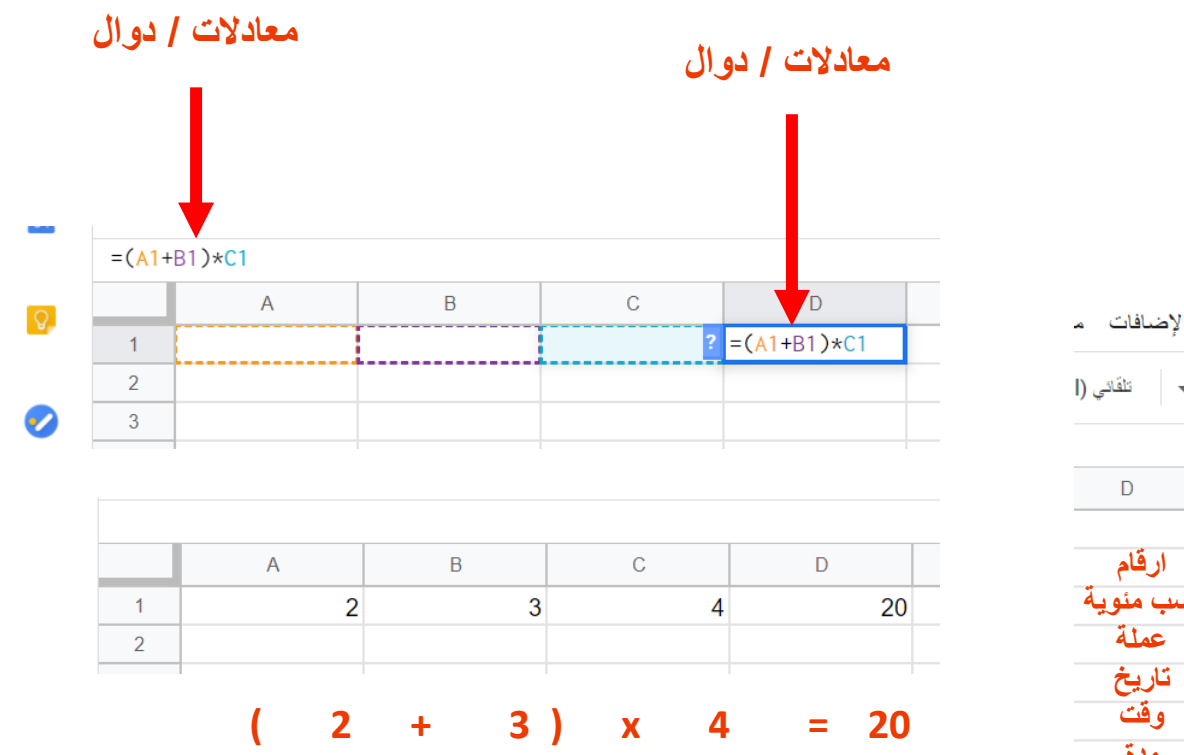

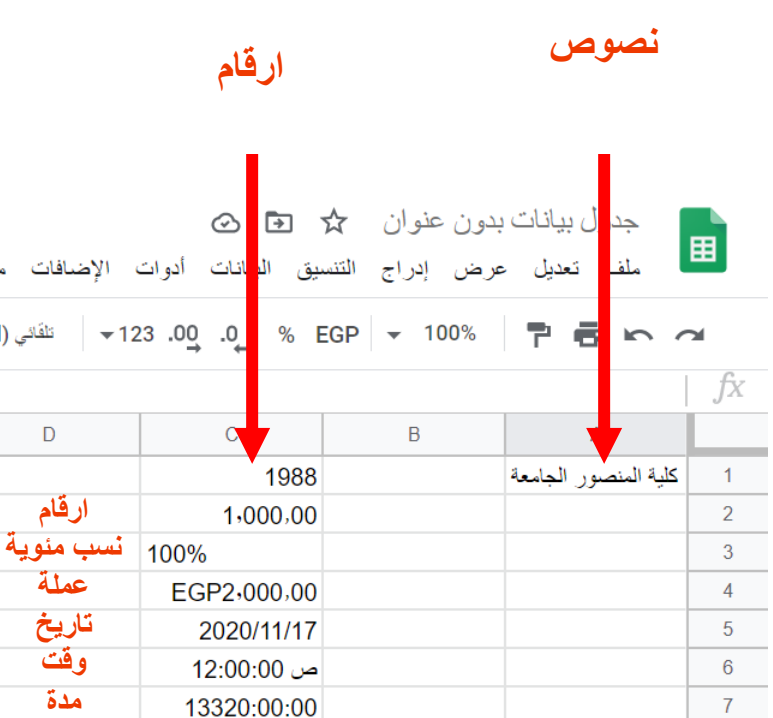

نسخ الخلايا

|               | ^                        |              | - EE ⊞ è | <u>२</u> २ <i>४</i> | <b>B ▼</b> 10 | قَادَي (Arial) 🔻 | ≝ −123 .00 .0 | 0_ % EGP <del>▼</del> | 100% 💾 🖶 🗠 🧿                   |
|---------------|--------------------------|--------------|----------|---------------------|---------------|------------------|---------------|-----------------------|--------------------------------|
|               | = <mark>B2</mark> +C2+D2 |              |          |                     |               |                  |               |                       |                                |
|               | I                        | Н            | G        | F                   | E             | D                | С             | В                     | A                              |
|               |                          |              |          |                     | السعي         | الحضور           | الواجب        | الامتحان الشهري       | اسم الطالب                     |
| بة يسعه لة    | ته بات الخل              | ة نسخ محذ    | امكاندا  |                     | 34            | 2                | 4             | 28                    | احمد عبد الامير شبل            |
| -70           |                          |              | **       |                     | 38            | 5                | 3             | 30                    | احمد عبد الحسن عبد الجبار حيدر |
| ta ŝti ti j   |                          | te 11        |          |                     | 36            | 5                | 4             | 27                    | احمد عدنان احمد محمود          |
| ب الى الإسلال | يه و سحد                 | ، التقر الحا | من خار   |                     | 34            | 4                | 5             | 25                    | احمد كريم محمد حسن             |
|               |                          | e            |          |                     | 37            | 5                | 4             | 28                    | احمد يونس محقوظ عبد            |
| نير في زاوية  | زرق الصغ                 | المربع الأ   | منجهة    |                     | 26            | 3                | 3             | 20                    | اسيل هادي صالح صدام            |
|               |                          |              | • • -    |                     | 27            | 2                | 3             | 22                    | اکرم زیاد طارق حسین            |
| ب من الخلابا  | متداد ترغد               | الم أي إو    | الخلية ه |                     | 31            | 3                | 4             | 24                    | اماني فتحي عبدالرزاق سعيد      |
|               |                          |              |          |                     | 21            | 1                | 0             | 20                    | امير صباح حسن مهدي             |
| الأر قام م    | 1                        |              | 5        |                     | 37            | 4                | 5             | 28                    | امير مهدي محمدحسين عبدالرضا    |
| ورقام و       | عبو نص و ،               |              | يمدر     |                     | 27            | 1                | 3             | 23                    | انور فراس خضر جبار             |
|               |                          |              |          |                     | 30            | 2                | 4             | 24                    | اية عباس فاضل دبخ              |
| خلها          | التي في دا.              | المعادلات    |          |                     | 32            | 4                | 5             | 23                    | أبرار عبدالله جابر رسن         |
|               | v                        |              |          |                     | 25            | 2                | 3             | 20                    | أمير علي جاسم منشد             |

إضافة حدود للخلايا و تنسيق الجدول

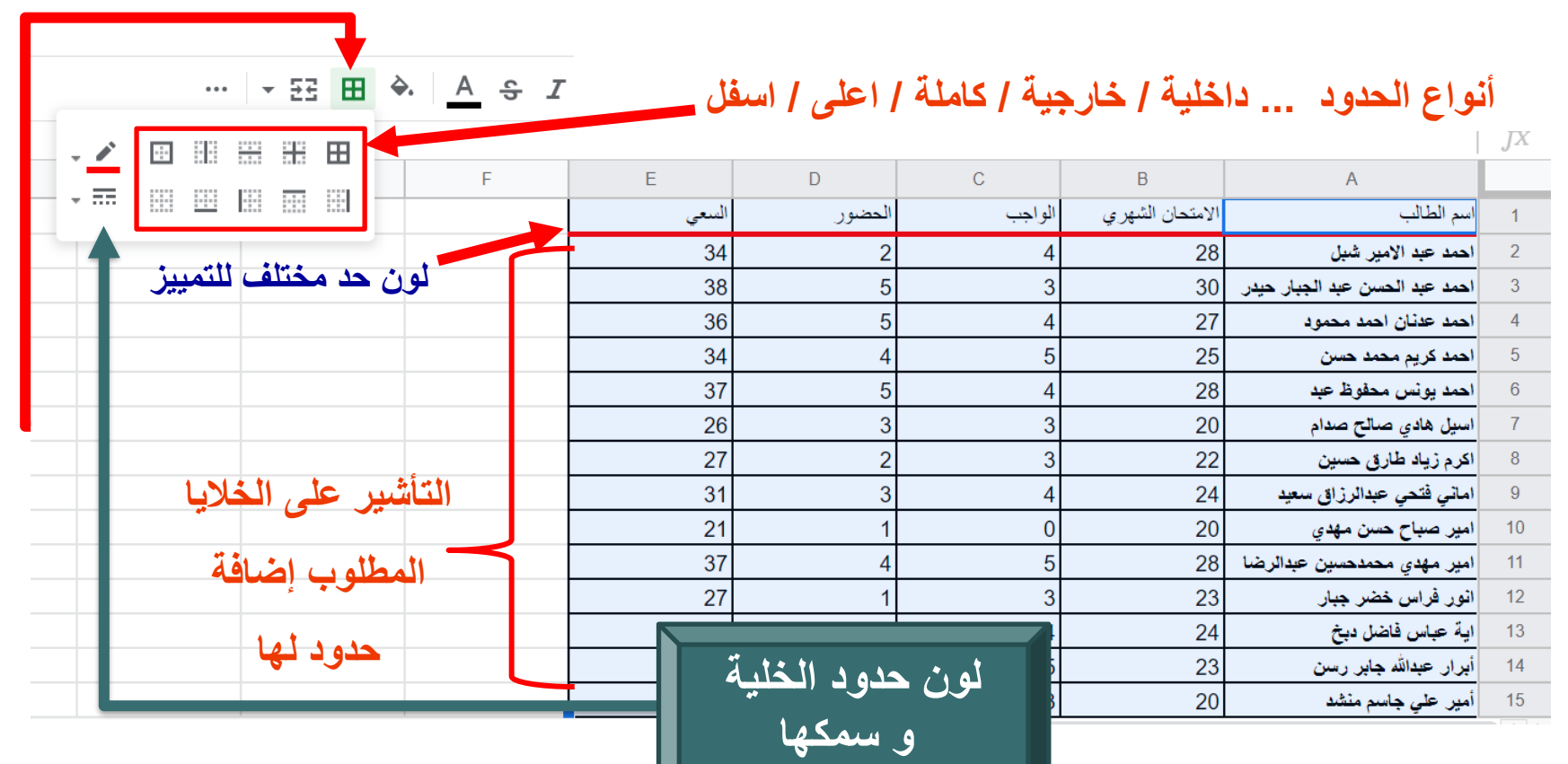

ادراج مخطط بياني لتمثيل البيانات

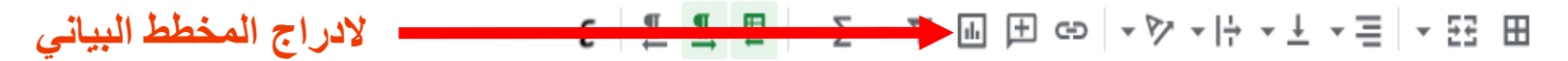

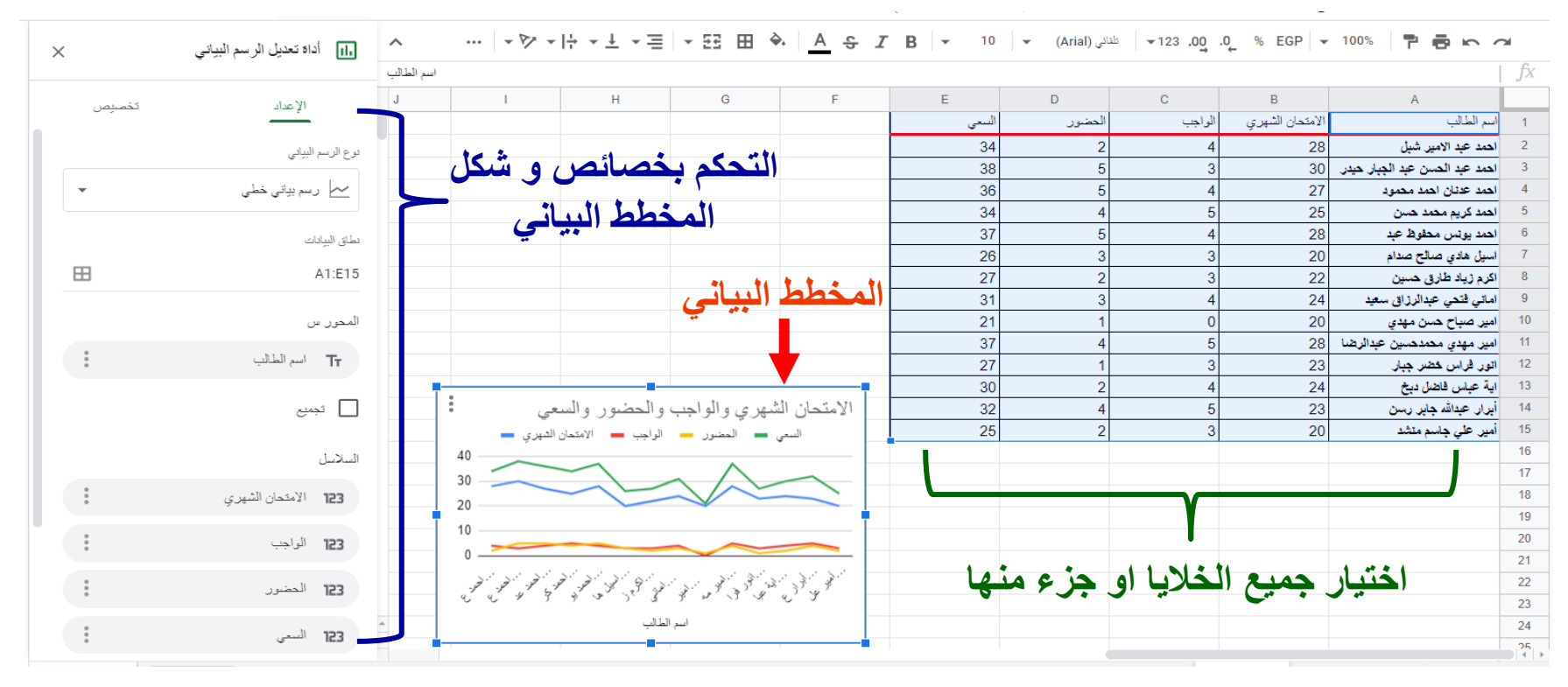

ادراج المعادلات الحسابية الجاهزة

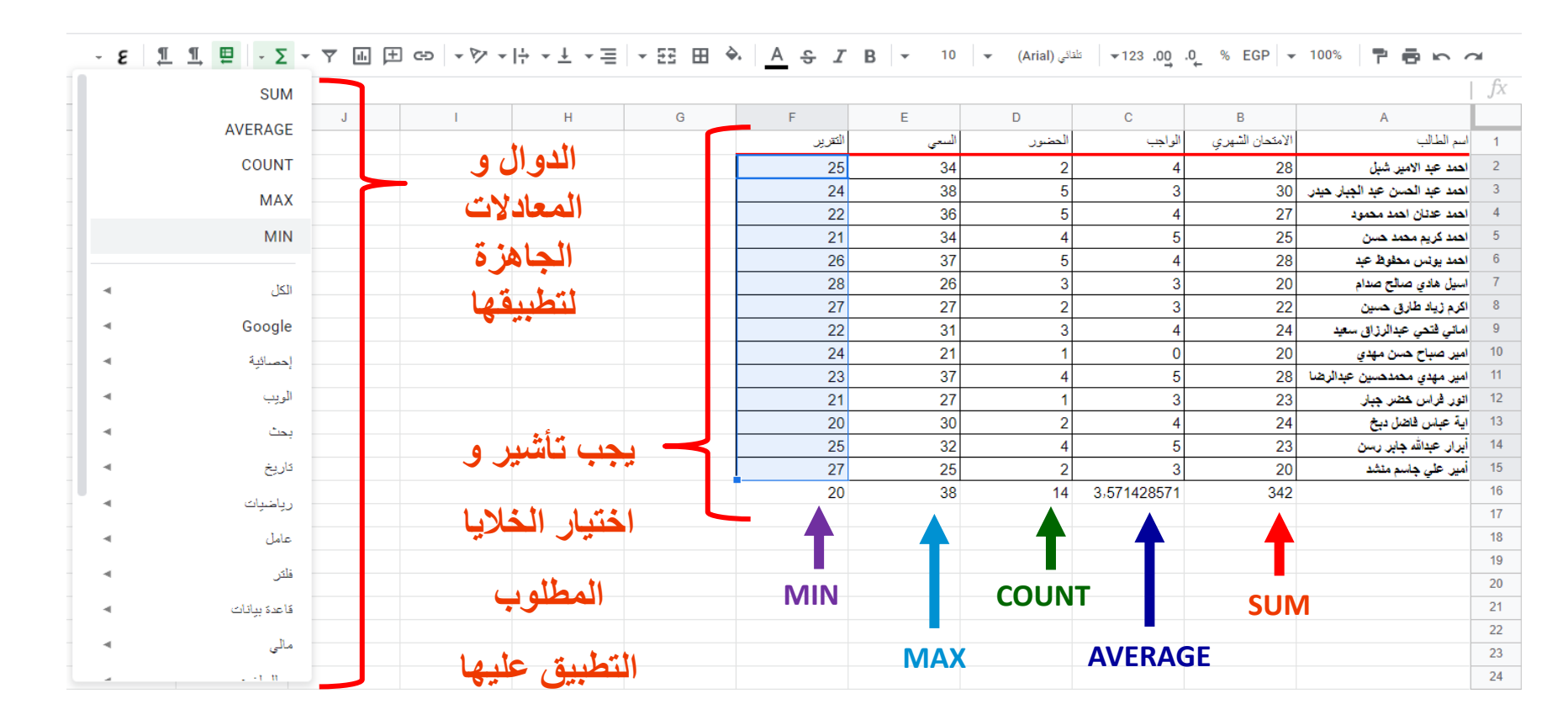

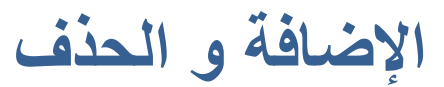

تعديل عرض إدراج التنسيق البيانات أدوات الإضافات مساعدة ت<u>م إجراء آخر تعديل قبل ثوان</u>

|             |                                  |                 | <u>ددېل فېل نواڼ</u> | <u>اء احر ت</u> | ت مساعدة <u>تم إج</u> ر | ک ادوانک الإطعافا | اج التنسيق البيانات | تعديل عرض إدر                                     |    |
|-------------|----------------------------------|-----------------|----------------------|-----------------|-------------------------|-------------------|---------------------|---------------------------------------------------|----|
|             | GÐ <b>→ → →  ÷ → ± → Ξ</b> → Ξ   | Ctrl+X          | 🛠 قص                 | 10              | لقائی (Arial) 🔻         | <b>▼</b> 123 .00  | .0_ % EGP ▼         | 100% 📮 🖶 🗠 🧹                                      | 2  |
|             |                                  | Ctrl+C          | 🗖 نىخ                |                 |                         |                   |                     |                                                   | fx |
|             | I H                              | Ctrl+V          | 🗖 لمىق               |                 | D                       | С                 | В                   | А                                                 |    |
|             |                                  |                 | l                    | السعى           | الحضور                  | الواجب            | الامتحان الشهري     | اسم الطالب                                        | 1  |
| اللصق الخاص | لمىق القيم فقط Ctrl+Shift+V      |                 | لفتق عاش             | 34              | 2                       | 4                 | 28                  | احمد عبد الامير شبل                               | 2  |
|             | لمىن النتسيق فقط Ctrl+Alt+V      |                 |                      | 38              | 5                       | 3                 | 30                  | احمد عبد الحسن عبد الجبار حيدر                    | 3  |
| In the      |                                  | دیلات جدید      | إظهار سجل التع       | 36              | 5                       | 4                 | 27                  | احمد عدنان احمد محمود                             | 4  |
|             | لصبق الكل <b>باستنداء الحدود</b> |                 |                      | 34              | 4                       | 5                 | 25                  | احمد كريم محمد حسن                                | 5  |
|             | لمسق عرض الأعمدة فتط             |                 | إدراج صف             | 27              | میف کامل                | اضافة و           | 28                  | احمد يونس محفوظ عبد                               | 6  |
|             |                                  |                 | ادراج عمود           | 26              |                         |                   | 20                  | اسيل هادي صالح صدام                               | /  |
|             | لصبق الصبغة فقط                  |                 |                      |                 | عمود كامل               | اضافه د           | 22                  | اکرم زیاد طارق حسین                               | 8  |
|             |                                  | •               | إدراج خلايا          | 31              | 1.1511                  | اخرافة عد         | 24                  | اماني فنكي خبدانزراق سعيد                         | 10 |
|             | لصبق التحقق من البيانات فقط      |                 |                      | 37              |                         |                   | 20                  | امير صبح حسن مهدي<br>امير مهدي محمدحسين عبدالرضيا | 11 |
|             | لمسق التنسيق الشرطي فتط          |                 | حذف الصف             | 41              | مف کامل                 | أ حذف م           | 23                  | انور فراس خضر جبار                                | 12 |
|             | tia the t                        |                 | حذف العمود           | 30              | 1.15 1.00               | , in F            | 24                  | اية عباس فاضل دبخ                                 | 13 |
|             | تمنق المحون                      |                 |                      | 32              | هود حامل                | - حدف <i>-</i>    | 23                  | أبرار عبدالله جابر رسن                            | 14 |
|             |                                  | •               | حذف الخلايا          | 20              | د من الخلايا            | ا حذف عد          | 20                  | أمير علي جاسم منشد                                | 15 |
|             |                                  |                 |                      | 38              |                         | 1                 | 342                 |                                                   | 16 |
|             |                                  | إبط لهذه الخلية | الحصول على ر         |                 |                         |                   |                     |                                                   | 17 |
|             |                                  | لمُعنون         | تعريف النطاق ا       |                 |                         | Natiationt        |                     |                                                   | 18 |
|             |                                  | 0.5             | <u> </u>             |                 | ب اللي لم               | تحمايه الكارب     |                     |                                                   | 19 |
|             |                                  |                 | حماية النطاق         | _               | التغيير او              | اختيار ها من      |                     |                                                   | 20 |
|             |                                  |                 | ·                    |                 |                         | o Nicti           |                     |                                                   | 21 |
|             |                                  | Ctrl+Alt+M      | 🛨 تعليق              |                 | <del>``</del>           | المارح            |                     |                                                   | 22 |
|             |                                  |                 | ادراج ملاحظة         |                 |                         |                   |                     |                                                   | 23 |
|             |                                  |                 |                      |                 |                         |                   |                     |                                                   | 25 |
|             |                                  |                 | h                    |                 |                         |                   | ate 11              |                                                   |    |
|             |                                  |                 | سىپى سرسى            |                 |                         | •                 | 1 ▼ الورفة ▼        | 🛨 🗮 ردود التمودج                                  |    |

حماية الخلية

| مناركة                                                                                                    |                                       |                  | لِنِ                     | <u>تم إجراء آخر تعديل قبل ثوا</u> | ۲۵ الإضافات مساعدة | ان 🛧 🖬 د<br>راج التنسيق البيان | جدول بیانات بدون عنو<br>ملف تعدیل عرض إدر    |    |
|----------------------------------------------------------------------------------------------------|---------------------------------------|------------------|--------------------------|-----------------------------------|--------------------|--------------------------------|----------------------------------------------|----|
| النطاقات والصفحات المحمية ×                                                                                                    | · ··· · · · · · · · · · · · · · · · · | ÷ • ± • ≡   • 53 | 표 🗞 <u>A</u> 등 I         | <b>B -</b> 10 <b>-</b>            | Arial →123 .00 .0  | 0_ % EGP   <del>-</del>        | 100% 📍 🖶 🗠 🔿                                 | ×  |
|                                                                                                    |                                       |                  |                          |                                   |                    |                                | احمد عبد الامير شيل                          |    |
| + اضافة ورفة أو نطاق                                                                                                    | JI                                    | H G              | F                        | E                                 | D C                | В                              | А                                            |    |
|                                                                                                    |                                       |                  | التترير                  | السعى                             | الواجب الحضور      | الامتحان الشهري                | اسم الطالب                                   | 1  |
| الورقة1                                                                                                    |                                       |                  | 25                       | 34                                | الخلابا            | 28                             | احمد عبد الامير شبل                          | 2  |
| مكن التعديل 🔒                                                                                                    |                                       |                  | 24                       | 38                                |                    | 30                             | احمد عبد الحسن عبد الجبار حيدر               | 3  |
|                                                                                                    |                                       |                  |                          |                                   | الدي تم            | 27                             | احمد عدتان احمد محمود                        | 4  |
|                                                                                                    | ×                                     | <                | ديل النطاق               | اذونات تعد                        | تحديدها            | 25                             | احمد دريم محمد حسن                           | 6  |
| 191 To a second second s | 1. 171                                |                  |                          |                                   | 1 at least         | 20                             | الصد یونش مطوع خبد<br>اسل هادی صالح صدام     | 7  |
| ساله سبيه عد التعيير                                                                                                    | اطهار ر                               |                  | ذير عند تعديل هذا النطاق | ) إظهار تح                        | لحمايتها           | 20                             | اکرم زیاد طارق حسین                          | 8  |
|                                                                                                    |                                       |                  | نية تعديل هذا النطاق     | 💿 تقیید إمکان                     | 3 4                | 24                             | اماني فتحي عبدالرزاق سعيد                    | 9  |
|                                                                                                    |                                       |                  |                          |                                   | 1 0                | 20                             | امير صباح حسن مهدي                           | 10 |
|                                                                                                    |                                       |                  | نت فقط                   | af 🗸                              | 4 5                | 28                             | امير مهدي محمدحسين عبدالرضا                  | 11 |
| حديد إمكانية التغيير                                                                                                    |                                       |                  | بخمئص                    |                                   | 1 3                | 23                             | انور فراس خضر جبار                           | 12 |
| المستند فقط امتخصيص                                                                                                    | int of                                |                  |                          |                                   | 2 4                | 24                             | ايه عباس فاضل دبخ                            | 13 |
| المستد تعد أم تحصيص                                                                                                    |                                       | 4                | سخ الأذه نات من نطاق أخر | . ·                               | 4 5                | 23                             | ایرار عبدالله چاپر رسن<br>این علیہ دنیہ منشد | 14 |
| اخرين                                                                                                    |                                       | لم               | 5 6 6 5 2                |                                   | 14 3,571428571     | 342                            | اللين حتي چاسم سمند                          | 16 |
|                                                                                                    |                                       |                  |                          |                                   | 11 0/071120011     | 012                            |                                              | 17 |
|                                                                                                    |                                       |                  |                          |                                   |                    |                                |                                              | 18 |
|                                                                                                    |                                       |                  |                          |                                   |                    |                                |                                              | 19 |
|                                                                                                    |                                       |                  |                          |                                   |                    |                                |                                              | 20 |
|                                                                                                    |                                       |                  |                          |                                   |                    |                                |                                              | 21 |

انشاء فلاتر لتصفية البيانات

|                              |                                                 | ان 🕁 💽         | جدول بيانات بدون عنو           |    |
|------------------------------|-------------------------------------------------|----------------|--------------------------------|----|
| ء آخ <u>ر تعديل قبل ثوان</u> | لبيانات دوات الإضافات مساعدة تمإجرا             | اج التنسيل ا   | ملف تعديل عرض إدر              | ⊞_ |
|                              |                                                 |                |                                |    |
| ♥. <u>A</u> 5 / B ▼          | تصنيف الورقة حسب العمود B، ا ب                  | % EGP ▼        |                                | M. |
|                              | ي                                               |                | الامتحان الشهري                | fx |
| F E                          | تصنيف الورقة حسب ا <b>لعمود B</b> ، ي →         | В              | A                              |    |
| ــعى التقرير                 | 1                                               | الامتحان الشهر | اسم الطالب                     | 1  |
| 25 3                         |                                                 | 28             | احمد عبد الامير شبل            | 2  |
| 24 3                         | تصنيف النطاق بحسب ا <b>لعمود B</b> ، أ →        | 30             | احمد عبد الحسن عبد الجبار حيدر | 3  |
| 22 3                         | ي                                               | 27             | احمد عدتان احمد محمود          | 4  |
| 21 3                         | <ul> <li>Describes and distinguistic</li> </ul> | 25             | احمد كريم محمد حسن             | 5  |
| 26 3                         | تصنيف النطاق بحسب ال <b>عمود D</b> ، ي<br>. أ   | 28             | احمد يونس محفوظ عبد            | 6  |
| 28 2                         |                                                 | 20             | اسيل هادي صالح صدام            | 7  |
| 27 2                         |                                                 | 22             | اكرم زياد طارق حسين            | 8  |
| * ** *** * **** 3            | ترتيب النطاق                                    | 24             | اماني فتحي عبدالرزاق سعيد      | 9  |
| انتشاع فلتر لتصقر            | ▼ انشاء فاد                                     | 20             | امير صباح حسن مهدي             | 10 |
| 3 الدائات                    |                                                 | 28             | امير مهدي محمدحسين عبدالرضا    | 11 |
| 2                            | عروض الفلائر 🕒                                  | 23             | انور فراس خضر جبار             | 12 |
| 20 3                         | المراجع المراجع                                 | 24             | اية عباس فاضل دبخ              | 13 |
| 25 3                         |                                                 | 23             | أبرار عيدالله جابر رسن         | 14 |
| 27 2                         |                                                 | 20             | أمير علي جاسم منشد             | 15 |
| 20 3                         | التحقق من صبحة البيانات                         | 342            |                                | 16 |
|                              | حدول محورى                                      |                |                                | 17 |
|                              |                                                 |                |                                | 18 |
|                              | ترتيب النطاق عشوائيًا                           |                |                                | 19 |
|                              | الدامالي المربية                                |                |                                | 20 |
|                              | الطادات المغنونة                                |                |                                | 21 |

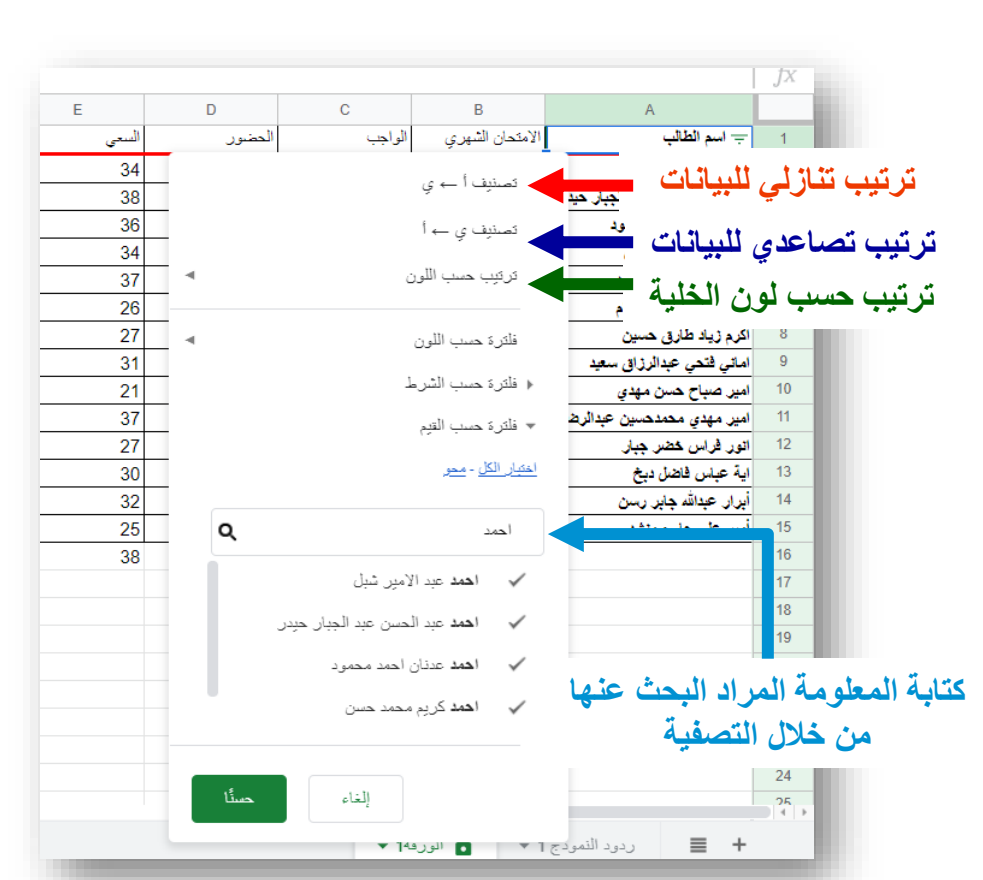

أداة تسجيل حضور الطلبة

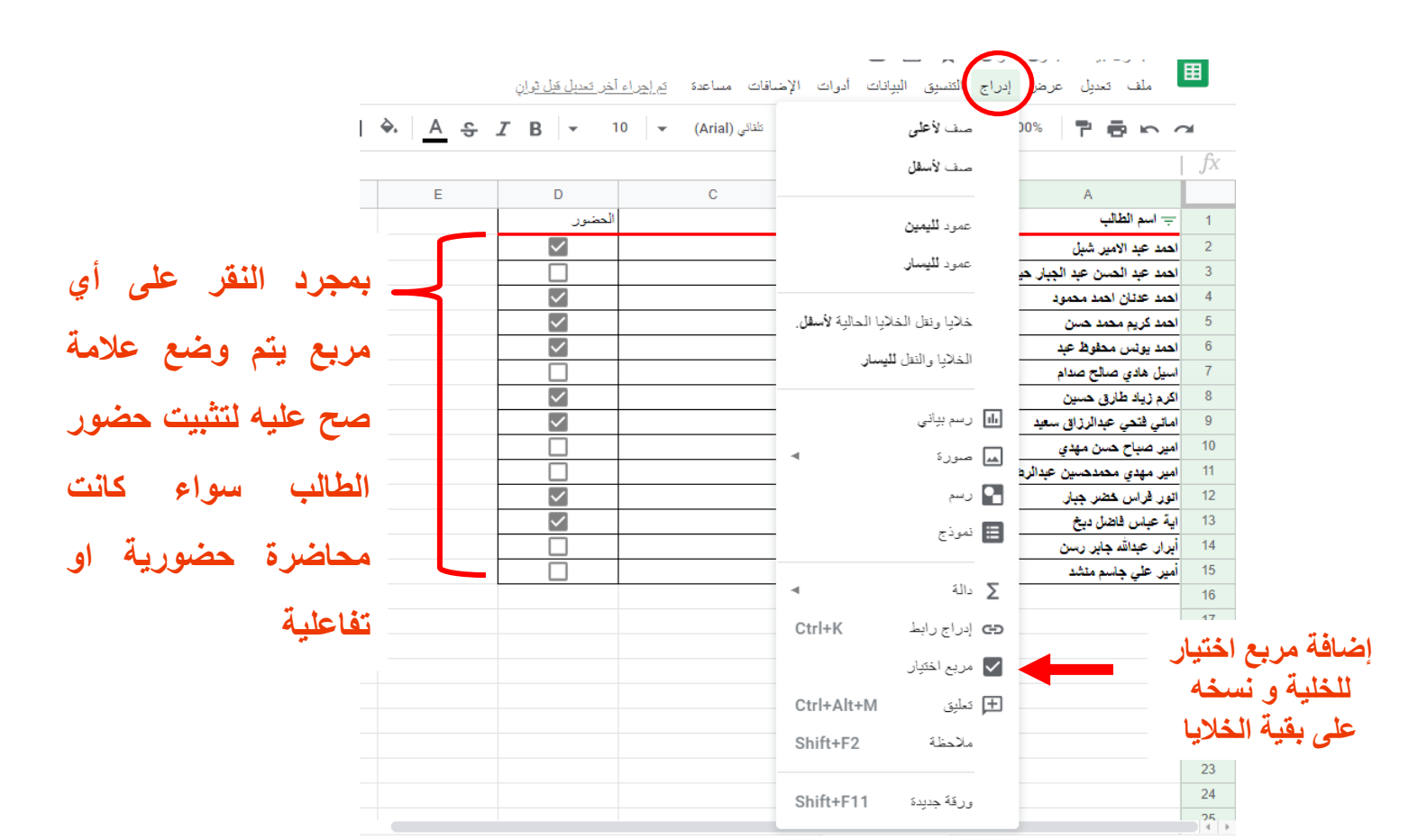

يمكن عمل فلتر لتصفية البيانات و سهولة البحث عنها من خلال قائمة A. ادراج

B. أدوات

C. بیانات

## Quiz Question #1

## Quiz Question #2

اهم ما تعلمناه في هذه الجلسة

- √ الدخول الى برنامج G-sheets.
- √ التعامل ما قوائم الأوامر و شريط الأدوات.
  - √ التعامل مع الجداول و الخلايا.
    - √ إضافة مخطط بياني.
- / إضافة معادلات و دوال جاهزة و انشاء معادلة.
  - √ تسجيل حضور الطلبة.